# **Getting Started**

## NICOLET<sup>™</sup> iS10

The information in this publication is provided for reference only. All information contained in this publication is believed to be correct and complete. Thermo Fisher Scientific shall not be liable for errors contained herein nor for incidental or consequential damages in connection with the furnishing, performance or use of this material. All product specifications, as well as the information contained in this publication, are subject to change without notice.

This publication may contain or reference information and products protected by copyrights or patents and does not convey any license under our patent rights, nor the rights of others. We do not assume any liability arising out of any infringements of patents or other rights of third parties.

We make no warranty of any kind with regard to this material, including but not limited to the implied warranties of merchantability and fitness for a particular purpose. Customers are ultimately responsible for validation of their systems.

© 2008 Thermo Fisher Scientific Inc. All rights reserved. No part of this publication may be stored in a retrieval system, transmitted, or reproduced in any way, including but not limited to photocopy, photograph, magnetic or other record, without our prior written permission.

For Technical Support, please contact: Thermo Fisher Scientific 5225 Verona Road Madison, WI 53711-4495 U.S.A. Telephone: 1 800 532 4752 E-mail: us.techsupport.analyze@thermofisher.com World Wide Web: http://www.thermo.com/spectroscopy

For International Support, please contact: Thermo Fisher Scientific Telephone: +1 608 273 5017 E-mail: support.madison@thermofisher.com World Wide Web: http://www.thermo.com/spectroscopy

Windows is either a trademark or a registered trademark of Microsoft Corporation in the United States and/or other countries. All other trademarks are the property of Thermo Fisher Scientific Inc. and its subsidiaries.

269-213200, Rev B

### **Contents**

| Getting Started                    | 1  |
|------------------------------------|----|
| What's in the box?                 | 2  |
| What are the features?             | 3  |
| What's on the rear panel?          | 7  |
| Collecting a Spectrum              | 8  |
| How do I collect a spectrum?       | 8  |
| Taking the Next Steps              | 16 |
| What options are available?        | 16 |
| How do I check performance?        | 19 |
| How do I maintain my spectrometer? | 20 |
| Where is the documentation?        | 21 |
| What if I have a question?         | 22 |
| What about the warranty?           | 22 |
| •                                  |    |

This page intentionally left blank

## **Getting Started**

Congratulations on your purchase! The Thermo Scientific Nicolet<sup>™</sup> iS<sup>™</sup>10 spectrometer is designed with integrated validation features, a powerful software suite, and many other features that make it easy for you to collect data and get the answers you need.

This manual explains the features of your spectrometer and takes you through a basic sample collection. The topics that are covered include:

- The contents of the shipping box.
- An introduction to the instrument.
- The procedure for collecting a spectrum.
- System options.
- Maintenance and performance checks.
- Important documents.
- Contact information.
- The instrument warranty.

Thermo Fisher Scientific

## What's in the box?

Your spectrometer will be unpacked and installed by one of our service representatives, but if necessary, you can unpack the shipping box before the installation. The following drawing shows the typical contents of the box.

Notice To avoid permanent damage to the optical components in your spectrometer, do not open anything, especially the plastic bag that protects the spectrometer, until the entire shipping box has come to room temperature. Please see "What about the warranty?' in the "Taking the Next Steps" chapter for more information. ▲

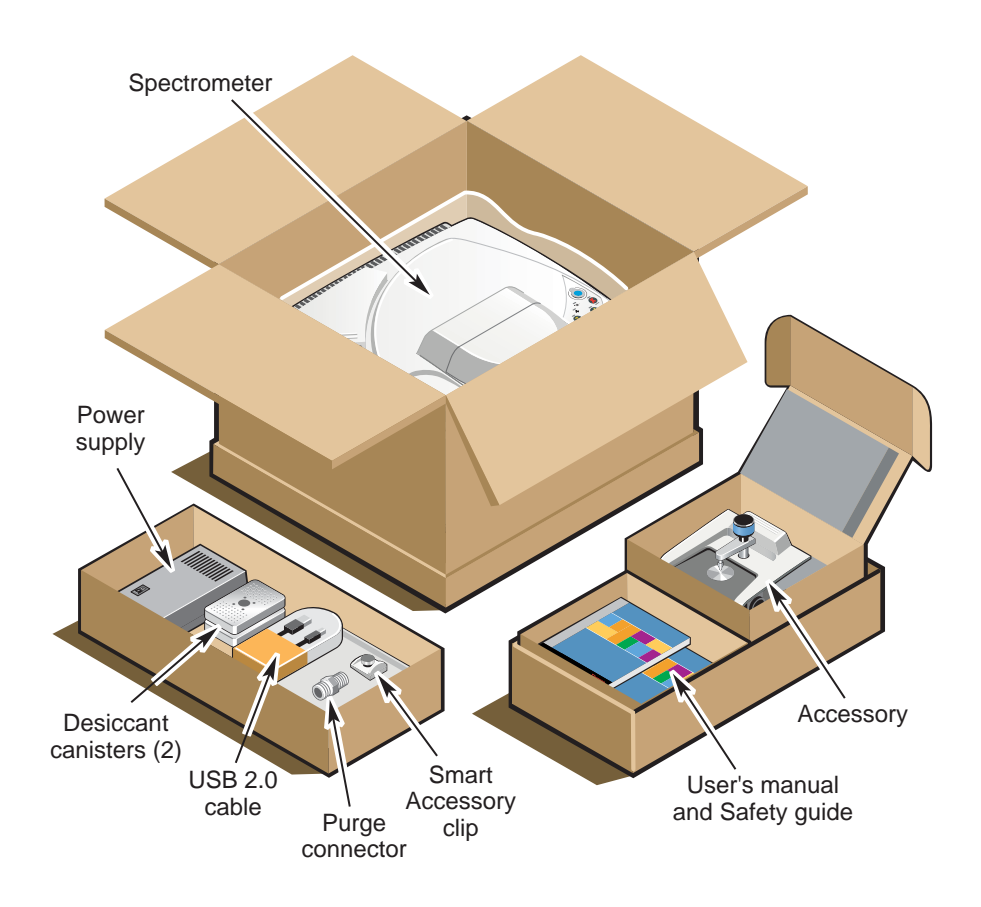

2 Getting Started with an iS10 Spectrometer

## What are the features?

The following drawing shows the main features of your spectrometer. After the drawing, you will find descriptions of these features. For additional information, please see the spectrometer help available through the Help menu in the OMNIC<sup>™</sup> software.

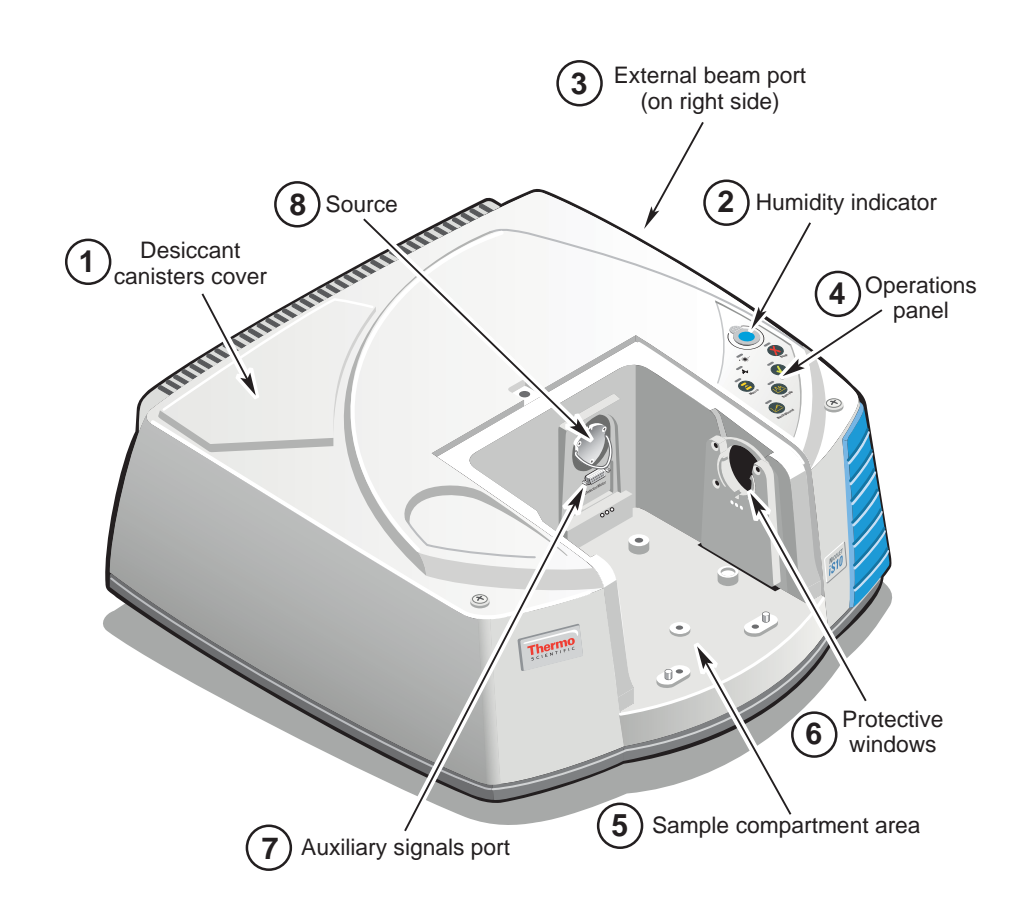

① Your spectrometer is protected from excessive humidity by two desiccant canisters located in a compartment below the desiccant canisters cover. For information about regenerating and replacing these canisters, choose the spectrometer help from the Help menu in OMNIC, and then refer to the "Replacing the desiccant" and "Regenerating the desiccant" topics.

Thermo Fisher Scientific

② The humidity indicator monitors the level of humidity inside the spectrometer. The status is indicated by the color of the indicator:

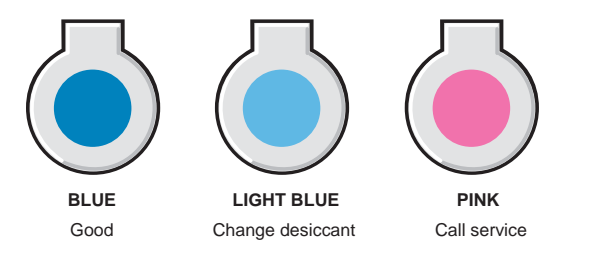

- ③ The external beam port on the right side of the spectrometer allows the spectrometer to be connected to an FT-IR microscope or a Nicolet iZ10 module.
- ④ The operations panel has buttons and indicators that allow you to perform many operations without needing to use the computer. For information about advanced operations using the Macro button, please see OMNIC software help (available through the Help menu in OMNIC). The other buttons are explained in the "How Do I Collect a Spectrum" chapter and in the spectrometer help system available through the Help menu in OMNIC.
- S You can use the sample compartment with many different accessories, such as a:

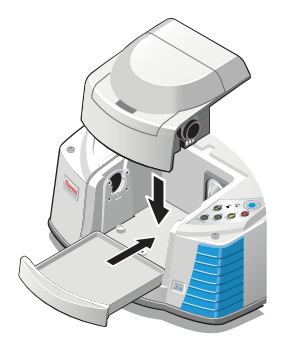

Smart OMNI-Transmission Accessory

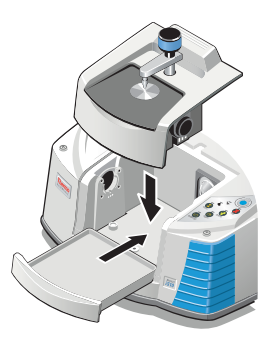

**Other Smart Accessories** 

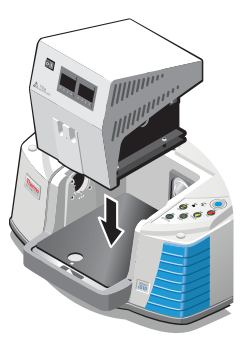

Large baseplatemounted accessories

4 Getting Started with an iS10 Spectrometer

#### > The Smart OMNI-Transmission Accessory:

Use the transmission accessory to collect data from samples held in any of the typical transmission cells or holders, including:

- Standard liquid cells
- Film holders
- KBr pellet holders
- ST-IR cards
- Mineral oil mulls
- Gas cells up to 10 cm

#### ➤ Other Smart Accessories<sup>™</sup>:

A wide range of Smart Accessories can be used, including:

- Attenuated total reflectance (ATR)
- Diffuse reflectance (DRIFTS)
- Specular reflectance
- Temperature controlled accessories
- Near-Infrared Integrating Sphere
- **Note** The included tray provides storage below the accessory and protects the cover of the instrument. ▲

#### Large baseplate-mounted accessories:

An optional sample compartment extension allows you to install specialized accessories, including:

- Thermal gravimetric analysis (TGA) interface
- Micro-Well Plate accessory (reflection or transmission)
- Multi-pass (long pathlength) gas cells
- Other accessories

Thermo Fisher Scientific

- (6) Your spectrometer is protected from environmental humidity and other chemical vapors by two windows. These windows isolate the optics in the spectrometer and are coated to improve their resistance to water vapor. You still, however, need to be careful when cleaning your spectrometer to avoid damaging the optics or the windows. For more information, please refer to the "Cleaning your spectrometer" topic in the spectrometer help (available through the Help menu in OMNIC).
- ⑦ The auxiliary signals port is used for accessories with detectors or power needs, such as the Micro Well Plate accessory and the near-IR integrating sphere.
- ⑧ You can replace the source in your instrument without removing the cover. Two sources are available: one for the mid-IR range (EverGlo<sup>™</sup>) and another for the near-IR range (tungsten-halogen). (For information about installing a new source, open the spectrometer help from the Help menu in OMNIC. Choose the "Source" topic from the "Replacing existing hardware" book in the "Service" book of the spectrometer help system.)

6 Getting Started with an iS10 Spectrometer

## What's on the rear panel?

The following drawing shows the connectors that are on the rear panel of your spectrometer:

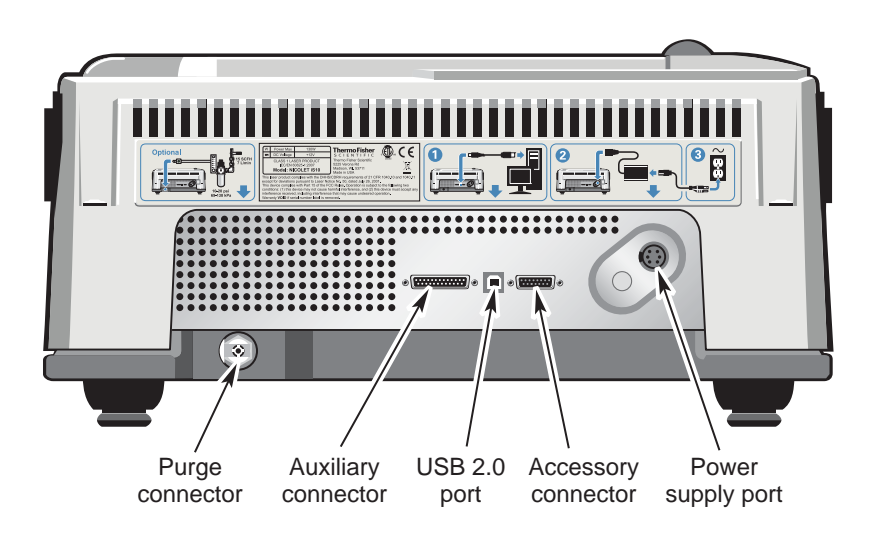

- The USB 2.0 port is where you connect the system computer.
- The power supply port is where you connect the power supply for the instrument.
- The Accessory connector is used to connect the instrument to a Nicolet iZ10 module or other accessories.
- The Auxiliary connector allows you to start a data collection remotely and also allows service personnel to check the function of the spectrometer.
- The Purge connector is where you connect a purge gas supply.

Thermo Fisher Scientific

## **Collecting a Spectrum**

|                                 | To collect a sample spectrum, you must first collect a reference (or<br>background) spectrum that shows the response of the system when no<br>sample is present. Once you have the background spectrum, you can<br>collect data with a sample in place. The sample data is then ratioed with<br>the background data, which leaves only the signals from the sample. |
|---------------------------------|----------------------------------------------------------------------------------------------------|
| How do I collect<br>a spectrum? | The following procedure takes you through the data collection process<br>for the most commonly used techniques: horizontal attenuated total<br>reflection (ATR), transmission, DRIFTS, and specular reflection. (For<br>more information, please refer to the other printed and electronic<br>documentation that came with your spectrometer.)                      |
| Note                            | For additional information about preparing the system and starting OMNIC, please see the spectrometer help and the OMNIC help (available through the Help menu in OMNIC) or the printed documentation that came with your system. ▲                                                                                                    |
| Note                            | The software may display various prompts during collection. If any prompts appear, follow the instructions shown on the screen. ▲                                                                                                    |
|                                 | Begin by starting OMNIC:                                                                                                    |
|                                 | You can double-click the OMNIC shortcut on the Windows® desktop or you can use the Start button on the Windows taskbar.                                                                                                    |

8 Getting Started with an iS10 Spectrometer

| If you have                              | You should                                                                                                    |
|------------------------------------------|----------------------------------------------------------------------------------------------------|
| An ATR accessory                         | Make sure the pressure device, if<br>included, is not in contact with<br>the crystal. Clean the crystal with<br>a soft cloth and, if needed, an<br>appropriate solvent. |
| The Smart OMNI-Transmission<br>Accessory | Make sure no samples that would<br>block the beam are installed in<br>the accessory.                                                                                    |
| A DRIFTS accessory                       | Make sure the slider is pushed in<br>to the second cup (the one closer<br>to the handle). This positions the<br>gold disk in the beam.                                  |
| A specular reflection accessory          | Place a gold mirror face down on<br>the accessory.                                                                                                    |

Next, make sure the sampling accessory is properly installed in the sample compartment:

Thermo Fisher Scientific

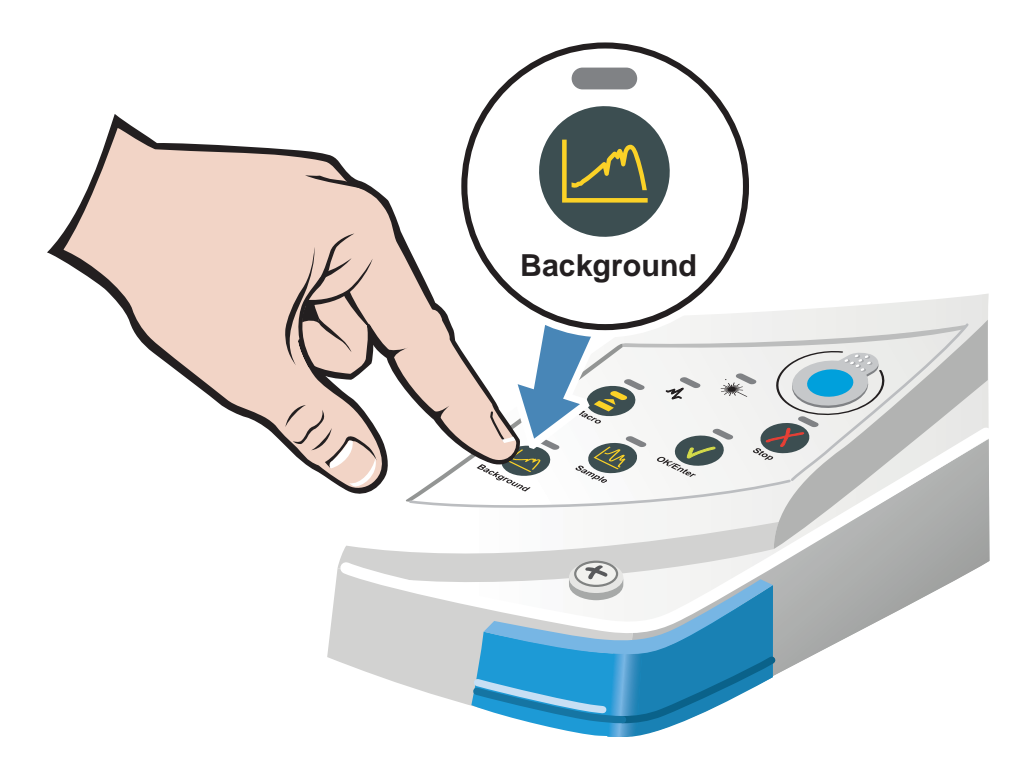

Now, press the Background button on the operations panel to collect a background spectrum:

10 Getting Started with an iS10 Spectrometer

#### Next, install a sample:

| If you have                              | You should                                                                                                    |
|------------------------------------------|----------------------------------------------------------------------------------------------------|
| An ATR accessory                         | Place the sample on the crystal<br>and apply pressure. A good first<br>sample might be a credit card, an<br>old CD, or a piece of plastic. For<br>liquids, no pressure is needed.                                                                                    |
| The Smart OMNI-Transmission<br>Accessory | Slide a sample into place. A good<br>first sample is a plastic bag or any<br>polymer film.                                                                                                    |
| A DRIFTS accessory                       | Fill the cup with a sample. A<br>good first sample is a ground<br>aspirin tablet diluted to 3-5% in<br>KBr powder. You do not need to<br>overfill the cup.                                                                                                    |
| A specular reflection accessory          | Place the sample upside down on<br>the accessory. A good first sample<br>is a piece of shiny metal, like<br>aluminum, with a thin coating of<br>vegetable oil. Add a drop of oil,<br>and then wipe the metal with a<br>cloth so that a thin layer of oil<br>remains. |

**Thermo Fisher Scientific** 

Now, press the Sample button on the operations panel to collect a sample spectrum.

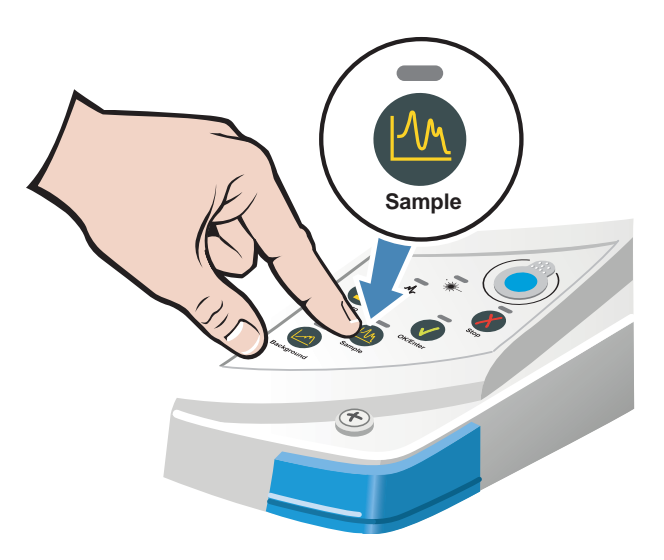

When the data collection is complete, the sample spectrum will be displayed. The following is an example of a typical sample spectrum.

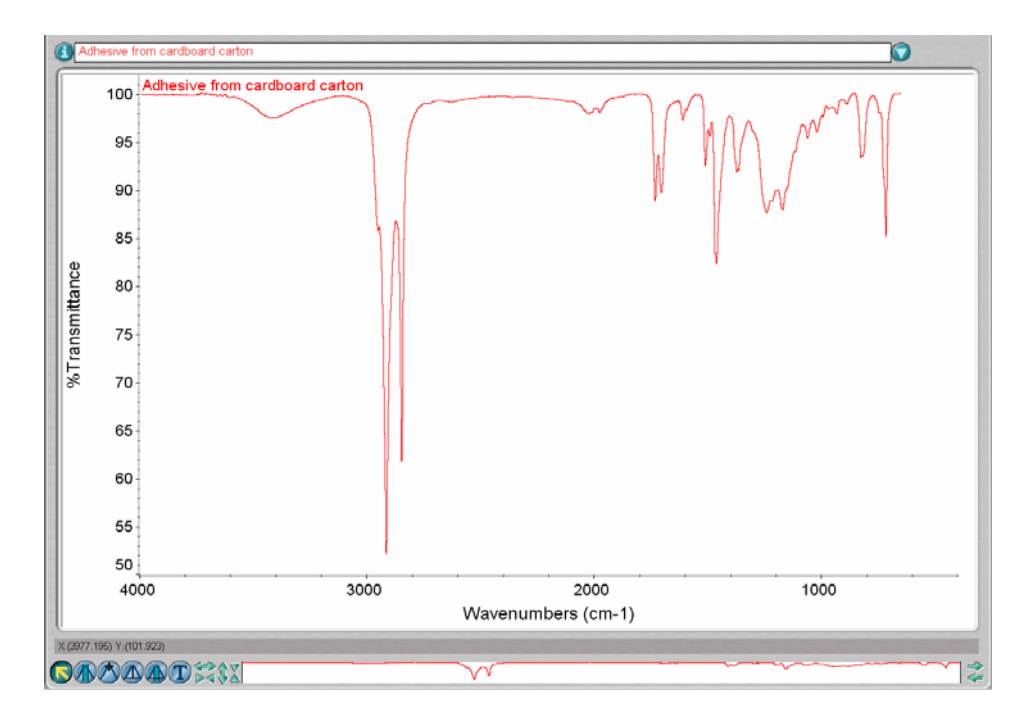

<sup>12</sup> Getting Started with an iS10 Spectrometer

Finally, you can verify, identify, and quantify your data:

If you want to...

You can...

Verify the purity or quality Use the OMNIC QCheck tool. of your sample.

| MO A              | IIC · [QChe  | ck - *EVA 15.24% rep 2]              |                                              |              |                    |         |               |                                                 |                     |
|-------------------|--------------|--------------------------------------|----------------------------------------------|--------------|--------------------|---------|---------------|-------------------------------------------------|---------------------|
| A File<br>Experie | Edit Collect | : View Process Analyze Se            | ries Report Atlus Array SST<br>(default exp) | Window Help  |                    |         |               |                                                 | - 0<br>Sustan Stati |
|                   |              |                                      | Construction of the second second            |              |                    |         |               |                                                 | S of stern of all   |
| -                 |              |                                      |                                              | ±   4,45   1 |                    |         |               |                                                 |                     |
| 6                 | 100 *        | EVA 15.24% rep 2                     |                                              |              |                    |         | $\neg \sim$   | $\sim$                                          |                     |
| ittar             | 80 -         |                                      | 1 AF                                         |              |                    | 1       | V             | V v                                             | V T                 |
| usu               |              |                                      | V V                                          |              |                    | I.      |               | V                                               |                     |
| £Ta               | 60 -         |                                      | ¥ 1                                          |              |                    |         |               | •                                               |                     |
| e.                | 100 *8       | EVA 15.24%                           | $\neg$                                       |              |                    | ~~      |               | $\sim$                                          |                     |
| ttanc             |              |                                      | ) Al                                         |              |                    | V       | V V           | V V                                             | V                   |
| Ismi              | 80 -         |                                      | 1/1                                          |              |                    | ¥.      |               | V                                               |                     |
| Trar              | 60 -         |                                      | V V                                          |              |                    |         |               | Ų                                               |                     |
| %                 | 100          |                                      |                                              |              |                    |         |               |                                                 |                     |
| ance              | 100 -6       | EVA 18.21%                           | ) nf                                         |              |                    | Y       | VV            | $\langle \ \ \ \ \ \ \ \ \ \ \ \ \ \ \ \ \ \ \$ | Y                   |
| , mit             | 80 -         |                                      | V/¥                                          |              |                    | V       |               | V .                                             |                     |
| rans              |              |                                      | V.V                                          |              |                    | ų.      |               | V                                               |                     |
| %T                | 60           |                                      | V. '                                         |              |                    |         |               |                                                 | <b>_</b> _          |
|                   | 3500         |                                      | 3000                                         | 2500         | 2000               |         | 1500          | 1000                                            |                     |
|                   |              |                                      |                                              |              | Wavenumbers (cm-1) |         |               |                                                 |                     |
|                   | Correlation  | Reference Title                      | QCheck Region                                | Pass/Fail    |                    |         |               |                                                 |                     |
| 1 0.9             | 838<br>291   | *EVA 15.24%                          | 3530.0-672.0                                 | Pass         |                    |         |               |                                                 |                     |
| 3 0.8             | 725          | *EVA 18.21% rep 2                    | 3530.0-672.0                                 | Fail         |                    |         |               |                                                 |                     |
| 5 0.7             | 962          | 1080 b 18%                           | 3530.0-672.0                                 | Fail         |                    |         |               |                                                 |                     |
| 7 0.6             | 696          | 1020 9%                              | 3530.0-672.0                                 | Fail         |                    |         |               |                                                 |                     |
| 8 0.6<br>9 0.6    | 687<br>644   | *EVA 24.60% rep 2<br>Std EVA 24.6% b | 3530.0-672.0<br>3530.0-672.0                 | Fail         |                    |         |               |                                                 |                     |
| 10 0.6            | 461          | 2803 28%                             | 3530.0-672.0                                 | Fail         |                    |         |               |                                                 |                     |
|                   |              |                                      |                                              |              |                    |         |               |                                                 |                     |
|                   |              |                                      |                                              |              |                    |         |               |                                                 |                     |
|                   |              |                                      |                                              |              | 6                  |         |               |                                                 |                     |
| Check             | threshold:   | 0.9000                               |                                              |              |                    | Overlay | Modify Modify | Display Print                                   | Help. Close         |

Thermo Fisher Scientific

If you want to...

You can...

Identify an unknown material. Use the OMNIC Search feature or the Specta software features.

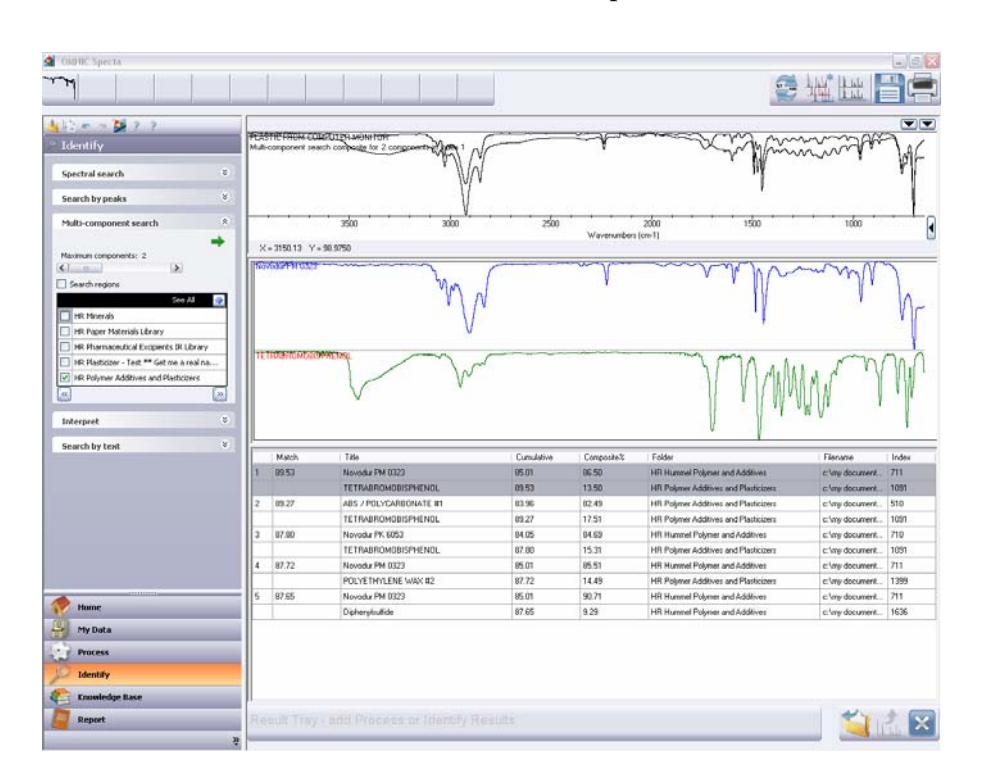

14 Getting Started with an iS10 Spectrometer

If you want to...

You can...

Quantify the amount of a component in your sample.

Use the features in the TQ Analyst<sup>™</sup> software.

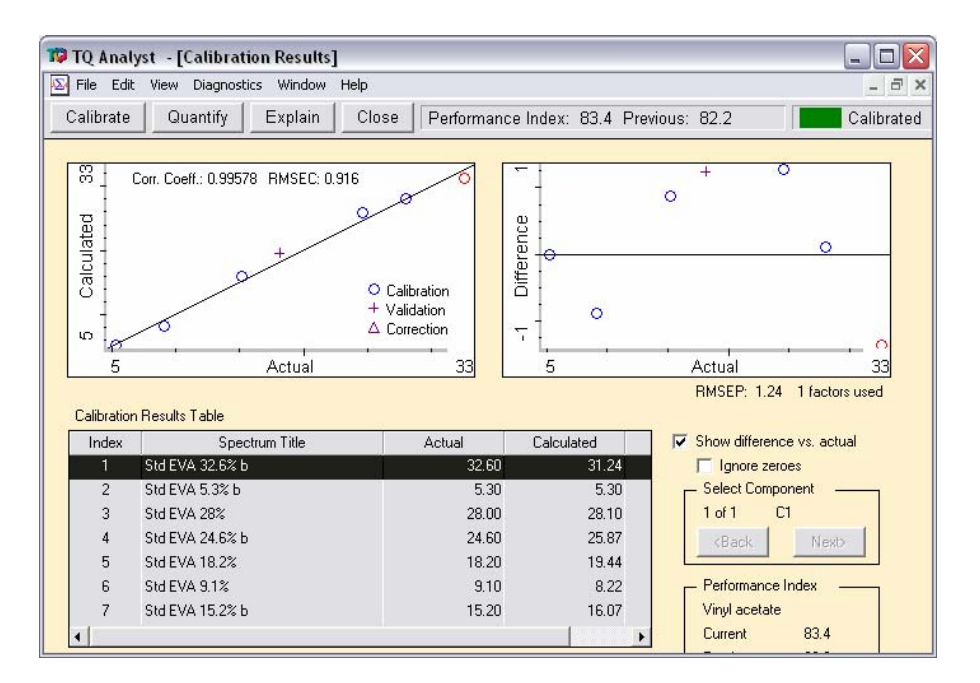

**Thermo Fisher Scientific** 

## **Taking the Next Steps**

Now that you are familiar with your spectrometer and have collected a sample spectrum, you're ready to explore other options and learn where you can find additional information.

## What options are available?

Several accessories, or instruments, that expand what you can do with your spectrometer are available. The following is a list of some of these accessories. (For information about additional accessories, contact our sales representative in your area.)

This accessory or instrument...

A Nicolet iZ10

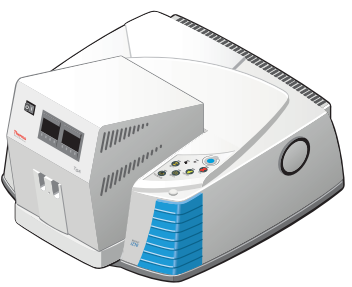

-

An infrared microscope

Does this...

Provides a second sampling area for routine analysis with an accessory and for installing and using large, dedicated accessories like the TGA interface.

Allows you to identify particles as small as 10 micrometers, and perform many operations such as surface analyses and chemical mapping.

16 Getting Started with an iS10 Spectrometer

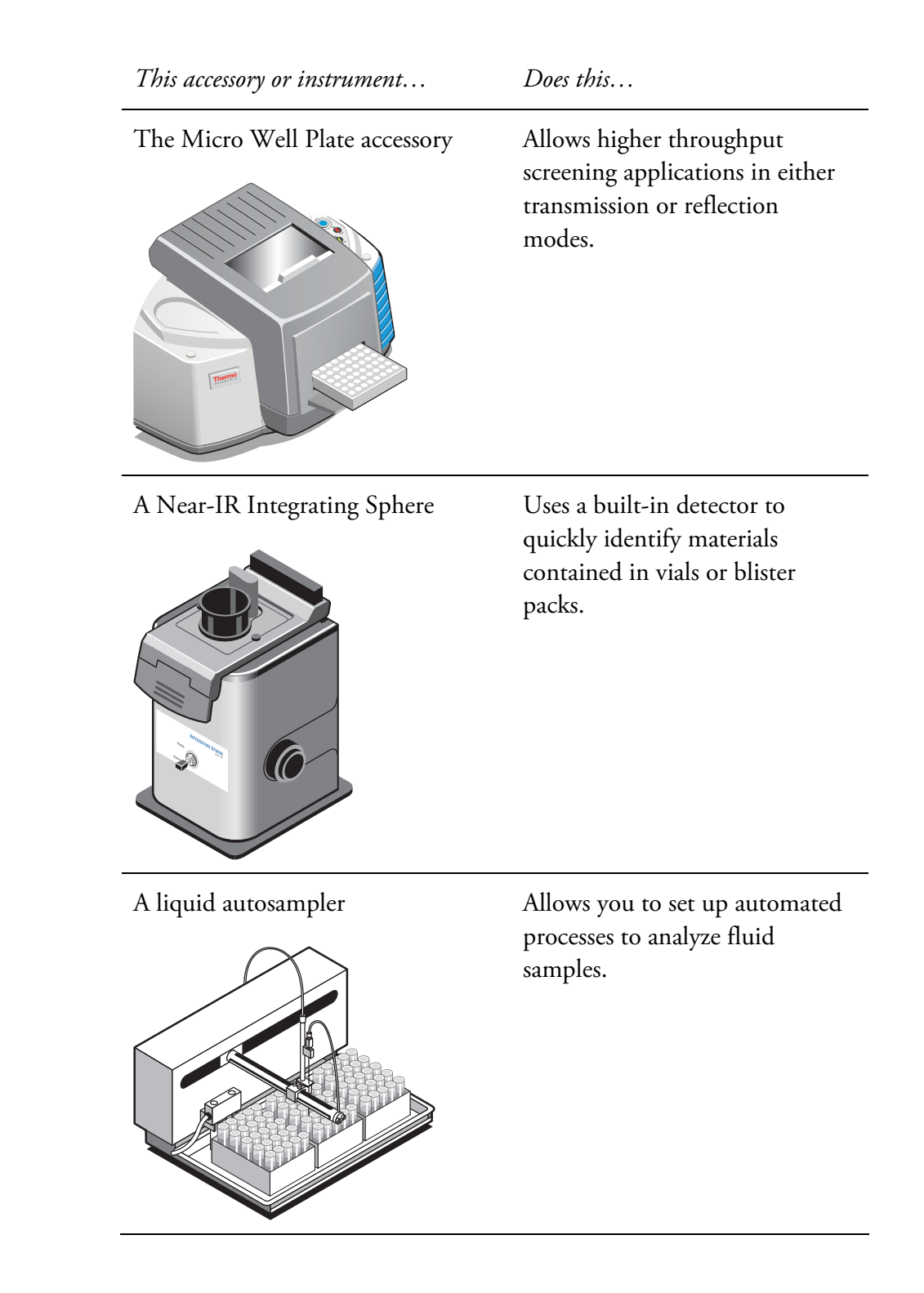

Thermo Fisher Scientific

This accessory or instrument...

Does this...

Allows SOP implementation, error free data entry and notouch data collection. (A macro that supports this accessory is provided with your spectrometer.) You can use any reader that is ASCII-compatible.

The following software is also available for your spectrometer:

- *OMNIC Specta*<sup>™</sup> enhances the features and procedures you can use to analyze unknowns. This software includes a 9,000 compound spectral database and features for using your computer's hard drive as a library. OMNIC Specta also offers a unique multi-component search feature that makes it easy to identify the spectra of mixtures and TGA/IR vapor phase samples.
- *TQ Analyst* provides an extensive suite of chemometrics features you can use to identify raw materials, perform quantitative analysis, and take spectral measurements. (The basic quantitative analysis tools of TQ Analyst are included on your OMNIC software CD.)

18 Getting Started with an iS10 Spectrometer

**Thermo Fisher Scientific** 

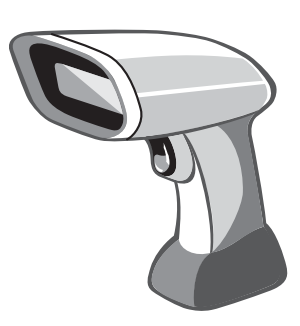

A bar code reader

## How do I check performance?

The performance of your spectrometer is continuously monitored by the System Performance Verification (SPV) features in OMNIC. For detailed information about using SPV, open OMNIC Help Topics from the Help menu in OMNIC. Find "System Performance Verification" in the index of the help system, and then go to the "System Performance Verification" topic. To summarize, SPV allows you to:

- Perform ASTM tests to verify your spectrometer's performance.
- Define system suitability tests that are specific to your application.
- Monitor data collection.
- Notify users when a test is out of date.
- Implement complete, automated validation with the ValPro<sup>™</sup> Qualification software.

The following is an example of the System Status Overview dialog box, which gives you access to SPV features.

| 4        | Instrument Status        | On            | Monitoring<br>On Off                    |
|----------|--------------------------|---------------|-----------------------------------------|
| <b>V</b> | System Suitability Tests | On            | Test Last Performed<br>2/01/2007 8:00am |
| <b>v</b> | Sample Quality Tests     | Off           | Test Result Expires<br>2/28/2007 1:35pm |
| ×        | Performance Verification | Off           | Configure                               |
| ▲        | ValPro Tests             | Not Installed | Set Interval                            |
|          |                          |               | Run                                     |

Thermo Fisher Scientific

Note The standard wheel that SPV uses is shown below. This wheel contains NIST traceable and NG-11 standards. ▲

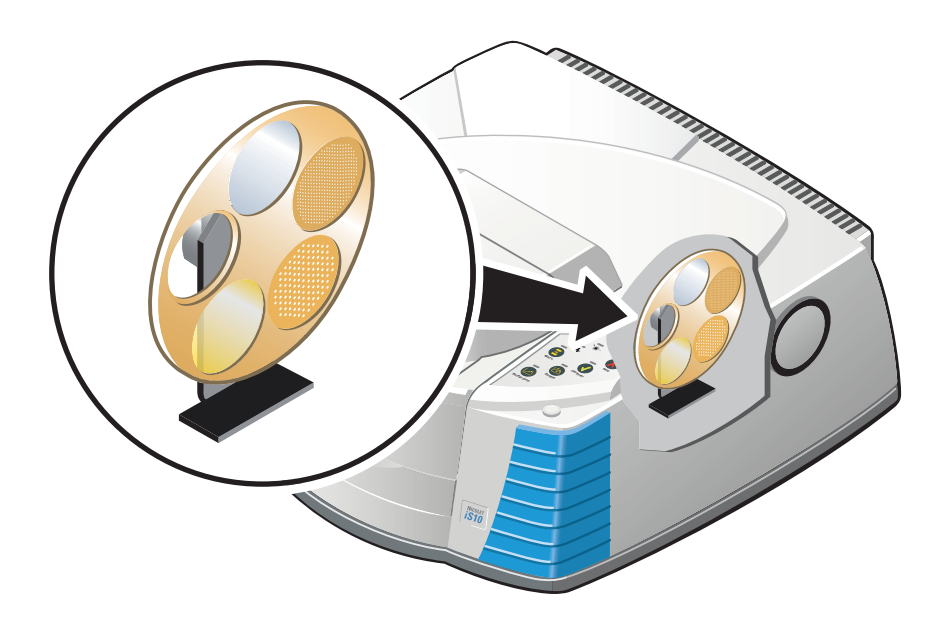

## How do I maintain my spectrometer?

To keep your spectrometer in good working order, check the desiccant indicator frequently and replace the desiccant canisters as soon as they become saturated. (For more information, see item 1 in "What are the features?" in the "Getting Started" chapter.)

If you want to clean your spectrometer, you can wipe off the exterior of the main cover, but do not allow any moisture to come into contact with the windows. For more information, refer to the "Cleaning your spectrometer" topic in the spectrometer help (available through the Help menu in OMNIC.)

20 Getting Started with an iS10 Spectrometer

## Where is the documentation?

Audit requirements and good practices often make it necessary for you to keep track of important documentation for your instruments. The documents listed below are for your spectrometer and are available in either print or PDF format.

The following documents are located in your spectrometer documentation binder:

- Getting started manual
- ISO 9001 certificate
- Declaration of conformity
- Statement of traceability for the 1.5 mil polystyrene transmission standard
- Statement of traceability for the NG-11 glass transmission standard
- Declaration of system qualification
- NIST traceability certificate (if you have the ValPro Qualification software)
- **Note** For more information about validation products that are available, contact our sales or service representative in your area or use the information at the beginning of this document to contact us. ▲

Other resources for learning more about your spectrometer, the software, and accessories include:

- The OMNIC help system, which is available through the Help menu in OMNIC.
- The SPV help topics, which are available through the OMNIC help system. (Choose OMNIC Help Topics from the Help menu in OMNIC. When the help system opens, find "System Performance Verification" in the Index, and then go to the "System Performance Verification" topic.)
- The printed safety guide, which came with your system.
- Other printed documentation or tutorials that came with your system.

Thermo Fisher Scientific

| What if I<br>have a question? | In case of emergency, follow the procedures established by your facility.<br>If you have questions or concerns about safety or need assistance with<br>operation, repairs, or replacement parts, you can contact our sales or<br>service representative in your area or use the information at the<br>beginning of this document to contact us.                                                                                                    |
|-------------------------------|----------------------------------------------------------------------------------------------------|
| Notice                        | Be sure to read the safety guide that came with your spectrometer! The safety guide contains important information to help you avoid personal safety risks and equipment damage. Please read the safety guide before using your instrument. If you need a replacement guide, contact us. ▲                                                                                                    |
| What about the warranty?      | Your spectrometer is designed to work reliably for many years, and our<br>software features allow you to keep careful track of its performance. We<br>stand behind our instruments by providing a warranty for the entire<br>system for 12 months (14 months from shipment date).                                                                                                    |
| Note                          | The warranty does not cover damage to the hygroscopic parts (the purge windows and the beamsplitter) if the spectrometer is exposed to excessive moisture or if the cover is removed for an extended time by someone other than one of our representatives.                                                                                                    |
| Notice                        | Your spectrometer is intended to be unpacked and installed by one of our service representatives, but if necessary, you can unpack the shipping box before the installation. To avoid permanent damage to the optical components in your spectrometer, do not open anything, especially the plastic bag that protects the spectrometer, until the entire shipping box has come to room temperature. Damage due to unpacking the spectrometer before it has come to room temperature is not covered by the warranty. ▲ |
| Note                          | To see the complete warranty for your spectrometer, choose the spectrometer help from the Help menu in OMNIC. When the spectrometer help system opens, refer to the "Warranty" topic in the "Introduction" book. ▲                                                                                                    |

22 Getting Started with an iS10 Spectrometer